## How to Login to my Canvas Account/Course

After you have finalized your account registration (Step 1) and accessed your course (Step 2) use this link to ACCESS your Canvas account and RE-ENTER a course or other content. Please bookmark/save the login URL for future use.

## **NCDPI Canvas Login URL**

## https://ncdpi.instructure.com/login/canvas

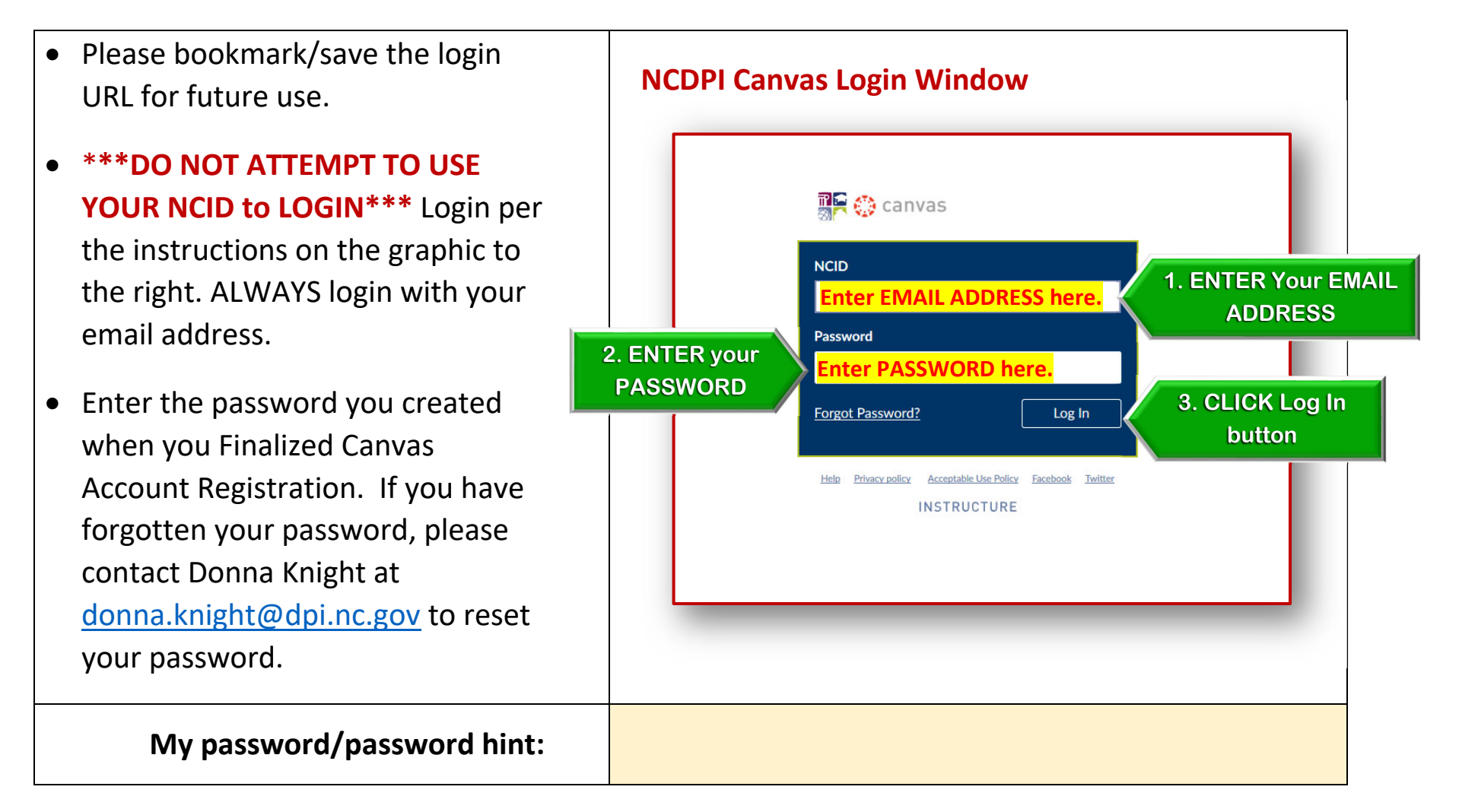